Vision 3

# **DLM 390**

**All Countries** 

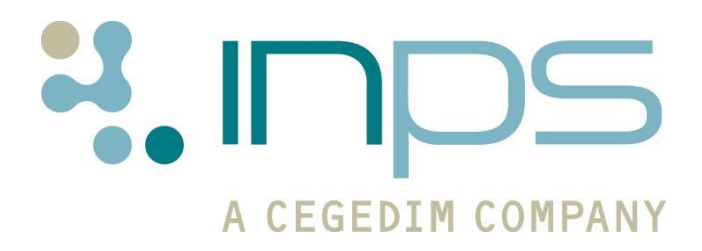

| Date       | Version | Contents                                                                                                    | Output        |
|------------|---------|----------------------------------------------------------------------------------------------------|---------------|
| 18/11/11   | 001     | Draft created                                                                                                    | Docx &<br>PDF |
| 14/12/11   | 002     | Updated following review by ESTU                                                                                                    | Docx &<br>PDF |
| 20/12/11   | 003     | Updated following Review by ESTU                                                                                                    | Docx &<br>PDF |
| 16/01/12   | 004     | Helpline Portal screenshot<br>changed. PDS Mismatch<br>details added.                                                                                                    | Docx &<br>PDF |
| 19/01/2012 | 005     | Updated Mail Manager –<br>MiG details. Added Changes<br>to Units used in test results.                                                                                                    | Docx &<br>PDF |
| 03/02/12   | 006     | Added PDS Defer details.<br>Updated following workflow<br>review.                                                                                                    | Docx &<br>PDF |
| 07/02/2012 | 007     | Summary of Changes small<br>editions, clear notes on<br>finalise rewording, note<br>added to PDS<br>synchronisation section and<br>Personal not Patient<br>Demographics Service and<br>added callouts to SS. | Docx &<br>PDF |
| 2/3/2012   | 008     | Update to HPA reporting section                                                                                                    | PDF           |
| 2/3/12     | 009     | НРА                                                                                                    | PDF           |
| 21/05/12   | 010     | Update to Risk Calculator section – HDOO                                                                                                    | PDF           |

## **Table of Editions and Contents**

Copyright © 2012 INPS

# Contents

| DLM 390                                                                                                    | 1                                                          |
|----------------------------------------------------------------------------------------------------|------------------------------------------------------------|
| Summary of Changes<br>Vision Front Screen<br>Consultation Manager<br>Appointments<br>England – HPA Reporting<br>Mail Manager                                                                                                    | <b>1</b><br>1<br>2<br>2<br>2                               |
| Vision Front Screen Changes<br>Helpline Portal                                                                                                    | <b>3</b>                                                   |
| Consultation Manager Changes<br>England – EPS Release 2<br>Clear Notes on Finalise<br>England – Summary Care Record<br>Discontinued Medication<br>Patients Registered Elsewhere<br>England - Personal Demographics Service (PDS)<br>Mismatch Screen – Set Contacts Change<br>PDS Synchronisation<br>Reminder Display Changes<br>DXS Repositioning<br>Risk Calculator Changes<br>Rheumatoid Arthritis - QRISK<br>Significant FH of CHD – QRISK and ASSIGN | 5<br>5<br>6<br>6<br>7<br>7<br>7<br>7<br>8<br>9<br>11<br>11 |
| Appointments Changes<br>Non-Viewable Slot Type                                                                                                    | <b>12</b><br>12                                            |
| Clinical Audit Changes<br>DH ImmForm Website Reporting – England                                                                                                    | <b>13</b><br>13                                            |
| Mail Manager Changes<br>Medical Interoperability Gateway (MiG)<br>Discharge Messages<br>Practice Access<br>Pathology – Changes to Valid Units<br>New Valid Units:<br>Changes to Valid Units:                                                                                                    | <b>13</b><br>13<br>13<br>14<br>14<br>14<br>14<br>14        |

# **DLM 390**

## **Summary of Changes**

This user guide lists changes to Vision functionality in DLM 390.

## **Vision Front Screen**

• Link to Helpline Portal - We have added a link to the Vision front screen for users to view their support calls with the helpline. See Helpline Portal on page 3.

## **Consultation Manager**

#### England - EPS Release 2

• **Clear Notes on Finalise** – You can now clear EPS prescription notes when the prescription is signed in Consultation Manager. See Clear Notes on Finalise on page 5.

#### **England - Summary Care Record**

- Discontinued Medication Changes have been made to how GP2GP imports prescription records with a repeat until date. SCR has been updated to reflect these changes. See Discontinued Medication on page 6.
- **Patients Registered Elsewhere** Changes have been made to ensure that initial uploads and summary updates are only sent for patients registered at your practice. See Patients Registered Elsewhere on page 6.

#### England – Personal Demographics Service (PDS)

- Mismatch Screen Set Contacts Change When viewing mismatched contacts, information retrieved from the Personal Demographics Service is now appended with (PDS). See Mismatch Screen – Set Contacts Change on page 7.
- **PDS Synchronisation** EPS and CAB National Services are now available when you defer a PDS mismatch if "Identity Confirmed" is displayed. See PDS Synchronisation on page 7.

#### **CVD Risk Calculator Changes**

• **QRISK - Rheumatoid Arthritis** – We have made some changes to the Read codes used to identify patients with Rheumatoid Arthritis. See Rheumatoid Arthritis - QRISK on page 11.

 QRISK and ASSIGN – Significant FH of CHD – We have made some changes to the Read codes used to calculate Significant FH of CHD, to include <60 only. See Significant FH of CHD on page 11.</li>

#### **Other Changes**

- **Reminders** Outstanding (Daybook) tasks and Prescription Notes (EPS R2) can no longer be hidden from view. See Reminder Display Changes on page 8.
- **DXS toolbar** If using the new DXS toolbar design, the toolbar is positioned under the current consultation pane if used. If the new design is not used, the DXS toolbar is positioned on the left hand side under the alerts pane. See DXS Repositioning on page 9.
- Recording Contraception for Male Patients You can now record details of vasectomy for male patients using Read code 61G..00.
- **Med3** You can now change the date when adding a Med3.

## **Appointments**

 Non-Viewable Slots – You can now mark appointment slots as non-viewable. Such slots can only be viewed from Vision Appointments; they are not visible to Consultation Manager, Mail Manager, VOS (Online) or any other module or application. See Non-Viewable Slot Type on page 12.

## **England – HPA Reporting**

 DH Immform Website Reporting – In England all immunisation audits which are named as HPA Reporting Audits can now be used to produce a message that will be sent automatically to the DH ImmForm website. See DH ImmForm Website Reporting – England on page 13Error! Bookmark not defined.

## **Mail Manager**

- Medical Interoperability Gateway (MiG)
  - **Discharge Message** MiG Discharge Messages are now assigned to the Practice Manager on receipt who can then reassign the message to whichever Clinician is required. See Discharge Messages on page 13.
  - **Practice Access** Clinical data messages from Practice Access are now sent via MiG to Mail Manager and will automatically file into the patient record. See Practice Access on page 14.
- Pathology Changes to Valid Units Changes have been made to the valid units available for pathology messages. New units have also been added. See Pathology – Changes to Valid Units on page 14.

# **Vision Front Screen Changes**

## **Helpline Portal**

You can now access the Helpline Portal from the Vision front screen. Click on the link on the Vision front page to view the support calls that your practice have made to the helpline.

1. Click on the link **Helpline Portal**.

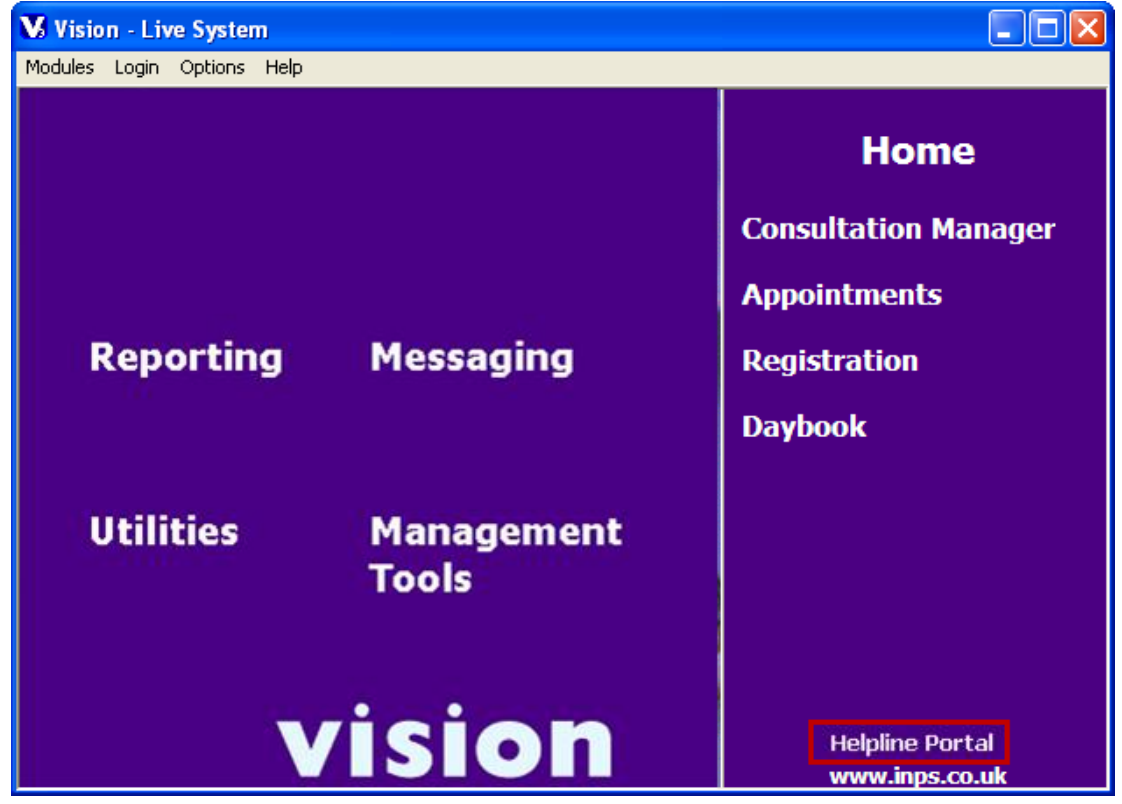

Vision Front Screen – Helpline Portal

2. This will take you to the login screen, type your **Login ID** and **Password.** If you do not know your login details contact your Account Manager.

| My Incidents My Account |                          |                                                   |    |  |
|-------------------------|--------------------------|---------------------------------------------------|----|--|
|                         |                          |                                                   |    |  |
| Please Login            |                          |                                                   |    |  |
|                         |                          |                                                   |    |  |
|                         | Enter your login details |                                                   |    |  |
|                         | Login ID:                | Password:                                         | ОК |  |
|                         |                          | Forgotten password? Click here                    |    |  |
|                         | Copyright                | © 2009 Sunrise Software Ltd. All rights reserved. |    |  |

Helpline Portal Login Screen

3. Once logged in, you are presented with an Incident Summary which lists all helpline logs for your practice.

|                                                                           |                                                    | MANY                             |                             |                                           |               |                       |                    |
|---------------------------------------------------------------------------|----------------------------------------------------|----------------------------------|-----------------------------|-------------------------------------------|---------------|-----------------------|--------------------|
| h                                                                         | My Incidents My Acc                                | count                            |                             |                                           |               |                       |                    |
|                                                                           |                                                    |                                  |                             |                                           |               |                       | as TEST Logout     |
| Log New Call - Click Here<br>Incident Summary<br>View Incident   Add Note |                                                    |                                  | view the<br>to add fu       | log, or <b>Add Not</b><br>irther details. | e             |                       |                    |
|                                                                           | Portal Incident Filter                             | <ul> <li>Clear Search</li> </ul> | Results                     |                                           |               | Searc                 | ch History: None 💌 |
|                                                                           | Incident ID                                        | Open Date                        | State                       | Summary                                   | Priority      | y To Resolve Time (+) | Resolved Date      |
|                                                                           | Go                                                 |                                  |                             |                                           |               |                       | <u> </u>           |
| ŀ                                                                         | • <u>INC312273</u>                                 | 09-11-2011 09:02                 | Closed                      | General Enquiry                           | 5             | 005:23:57             | 09-11-2011 09:05   |
|                                                                           | C INC300225                                        | 17-40-2011 11:07                 |                             |                                           |               | 005:23:10             | 17-10-2011 11:57   |
|                                                                           | © <u>INC300183</u>                                 | 17-10-2011 18:43                 | Select the                  | log and click                             |               | 005:23:14             | 17-10-2011 11:29   |
|                                                                           | C INC296223                                        | 10-10-2011 10:28                 | View Inc                    | ident or double                           |               | 000:15:59             | 10-10-2011 10:27   |
|                                                                           | © <u>INC284614</u>                                 | 15-09-2011 10:50                 | click for d                 | otaile                                    |               | 006:00:00             | 15-09-2011 10:50   |
|                                                                           | C INC284318                                        | 14-09-2011 16:55                 | CIICK TOT U                 | elans.                                    |               | 001:23:58             | 14-09-2011 16:57   |
|                                                                           | © <u>INC282124</u>                                 | 09-09-2011 15:33                 | Closed                      | TEST DU NUT USE                           | 5             | 000:00:00             | 26-10-2011 07:53   |
|                                                                           | C INC282111                                        | 09-09-2011 15:20                 | Closed                      | Password test                             | 5             | 000:00:00             | 09-09-2011 15:20   |
|                                                                           | © <u>INC280018</u>                                 | 06-09-2011 13:31                 | Closed                      | clinical audit has not run                | i 3           | 000:11:31             | 07-09-2011 07:57   |
|                                                                           | C INC271166                                        | 17-08-2011 13:19                 |                             |                                           | 5             | 006:00:00             | 17-08-2011 13:19   |
|                                                                           | First / Previous / <u>Ne</u><br>Record 1 of 64 (Pa | ge 1 of 7)                       | Use the fill<br>through the | iters to scroll<br>ne logs.               |               | <u>Vie</u>            | w: 10 records      |
|                                                                           |                                                    | -                                | Copyright                   | © 2009 Sunrise Software Ltd. All          | rights reserv | ved.                  |                    |

Helpline Portal - Incident Summary

4. Select a log and click **View Incident**, or double click to see the details.

| My Incidents My Account             |                  |        |
|-------------------------------------|------------------|--------|
| View Incident Summary   Attachments |                  | Logout |
| Log New Call - Click Here           |                  |        |
| Incident Details                    |                  |        |
| Add Note                            |                  |        |
|                                     |                  |        |
| Incident ID                         | INC312273        |        |
| State                               | Closed           |        |
| UserID                              | TEST             |        |
| Contact Fullname                    |                  |        |
| Job Title                           |                  |        |
| Contact Email                       |                  |        |
| Telephone                           |                  |        |
| Mobile                              |                  |        |
| Туре                                | Service Request  |        |
| Category                            | Vision           |        |
| Sub-Category                        | General Query    |        |
| Summary                             | General Enquiry  |        |
| Description                         |                  |        |
| Priority                            | 5                |        |
| Response Target Date                | 30-11-2011 15:02 |        |
| Resolution Target Date              | 30-11-2011 15:02 |        |
| Current Group                       | Tearri Leaders   |        |
| Cancel                              |                  |        |

#### Helpline Portal – Incident Details

5. To add further details click **Add Note**, enter the required information then click **Submit.** The open log will be closed.

| My Incidents My Account               |                                                             |                                  |
|---------------------------------------|-------------------------------------------------------------|----------------------------------|
| View Incident Summary   Attachments   |                                                             | You are logged in as TEST Logout |
| Log New Call - Click Here<br>Add Note |                                                             |                                  |
|                                       |                                                             |                                  |
| Details                               |                                                             |                                  |
| Submit Cancel                         | Copyright © 2009 Sunrise Software Ltd. All rights reserved. |                                  |

Helpline Portal – Add Note

- 6. If you do not add a note, click **Cancel** to close the log.
- 7. Click **Logout** to close the Helpline Portal.

# **Consultation Manager Changes**

## England – EPS Release 2

#### **Clear Notes on Finalise**

We have added a new **Clear Notes on Finalise** option to Prescription Manager. This clears the prescription note at the point of finalising a prescription. This check box is enabled by default and is only available if the current patient has an existing prescription note.

**NOTE** - Any 'Outstanding Tasks' or 'Prescription Notes' for the patient are displayed. It is not possible to hide the reminder window for these tasks. See Reminder Display Changes on page 6.

| Appgintments       Patient Select       Patient Details       Problems       Consultations       Journal       Filtered       Iests         Current       Scripts       Repeats       CMS       Eff       To       To <th>Therapy Gyideline     Gyideline     Gy</th> | Therapy Gyideline     Gyideline     Gy |
|----------------------------------------------------------------------------------------------------|----------------------------------------------------------------------------------------------------|
| Prescription Manager (ETP inactive) - Add  Prescriptions                                                                                                    | E Cancel Setup X Close 7 Help                                                                                                    |
| Image: Print Reorder Form       Image: Print Age       Nominate       Series       Clear notes       finalise         Prescriber To Sign: Jupiter, Dr Sarah       Assign To:       Jupiter, Dr Sarah         Active - simple       Active       Recent       Rejected [0]       Search       All       Errors         Send       Print       Date       Clinician       Assigned       Drug/Advice         Image: Send Print       Date       Clinician       Assigned       Drug/Advice         Image: Send Print       Date       Clinician       Assigned       Drug/Advice                                                                                                    | Leave the tick in the Clear<br>notes on finalise box to<br>remove all prescription<br>notes for the patient.                                                                                                    |
| Ready ☑ 🕼 19/12/11 SJ ATENDLOL tabs 100mg<br>Ready ☑ 🕼 19/12/11 SJ BENDROFLUMETHIAZIDE tabs 2.5                                                                                                    | Take one once daily 28 2 of 6<br>5mg take one each morning 28 2 of 22                                                                                                    |

Consultation Manager – Prescription Manager

## England – Summary Care Record

## **Discontinued Medication**

We have made some changes to how discontinued repeat masters imported via GP2GP qualify for inclusion in a SCR message.

A discontinued repeat master will be included in a SCR message if:

- The repeat master has an end date which is within the last six months.
- The repeat master has a blank end date, but has a repeat until date and has been issued in the last six months.

**NOTE** – All future repeat until dates are overwritten on transfer, the date is changed to the date of import.

• If the repeat master has a blank end date and repeat until date it will not be included in the SCR message.

**NOTE** - That *active* GP2GP repeat masters are currently ignored by SCR, and it is the responsibility of the practice to create fresh repeat masters following a review.

| Appointments   Patient Select   Patient Details   Problems                | Consul | tations | Journal Filtered Tests                | <ul> <li>Th</li> </ul> | erapy Guidelines   | 1           |              |            |             |
|---------------------------------------------------------------------------|--------|---------|---------------------------------------|------------------------|--------------------|-------------|--------------|------------|-------------|
| Current Scripts Repeats 🗄 🗎 🕅 🕅 🕅 🗡                                       | √ 唯    | (1) é   | · · · · · · · · · · · · · · · · · · · | Medic                  | ation review Due ( | 05 May 2012 |              |            |             |
| Last Issued Drug                                                          | Iss    | Max     | Dosage                                | Q                      | Preparation        | Authorised  | Repeat Until | Prescriber | Print Scrip |
| 20/07/2011 pod QVAR cfc free inh     100micrograms/actuation              | 1      | 6       | INHALE TWO PUFFS<br>TWICE A DAY       | 1                      | dose               | 20/07/2011  | 28/07/2011   | GP2GP      | Yes         |
| 18/07/2011 and SALBUTAMOL cfc free inh                                    | 2      | 6       | RELIEVER INHALE ONE                   | 1                      | dose               | 05/05/2011  | 28/07/2011   | GP2GP      | Yes         |
| 100micrograms/inhalation                                                  |        |         | Repeat unt                            | il c                   | late               |             | •            |            |             |
| Not Issued X Mediven Elegance Class 1 closed toe<br>below knee stocking s |        | 1       | to the date                           | of                     | προιτ              | 07/03/2011  | 28/07/2011   | GP2GP      | Yes         |
| 17/02/2011 Mediven Elegance Class 1 closed toe<br>below knee stocking s   | 1      | 2       | transfer.                             |                        |                    | 17/02/2011  | 28/07/2011   | GP2GP      | Yes         |
| 21/01/2011 X AMITRIPTYLINE HCI tabs 25mg                                  | 1      | 12      | 1 EVERY NIGHT                         | 28                     | tablet(s)          | 21/01/2011  | 28/07/2011   | GP2GP      | Yes         |
| 17/02/2011 Mag ASPIRIN ec tab 75mg                                        | 2      | 3       | 1 EVERY MORNING                       | 28                     | tablet(s)          | 23/12/2010  | 28/07/2011   | GP2GP      | Yes         |
| 23/12/2010 MEPRAZOLE gastro-res cap 20mg                                  | 1      | 6       | TAKE ONE bd                           | 56                     | capsule(s)         | 23/12/2010  | 28/07/2011   | GP2GP      | Yes         |
| 21/12/2010 K Mediven Elegance Class 1 closed toe<br>below knee stocking p | 1      | 4       | 1PIR PIP CODE 338-9145                | 2                      | piece(s) beige     | 21/12/2010  | 28/07/2011   | GP2GP      | Yes         |
|                                                                           |        | 1.0.0   | manue material a state a              |                        |                    |             |              |            |             |

Discontinued Repeat Masters – Changed Repeat Until Date

#### **Patients Registered Elsewhere**

To prevent an Initial Summary or update being sent for a patient who is still recorded as Permanent (no deduction message received) but has registered with another practice, the National Administrative Codes Service (NACS) code, which is a unique practice identifier, will now be checked. If during synchronisation with PDS the NACS codes are found to be different, the patient will be marked as "unlinked". This will prevent the summary from being uploaded. The following message is displayed:

"The patient is registered with another practice on PDS, National Services will be disabled for this reason." Click **OK** to close.

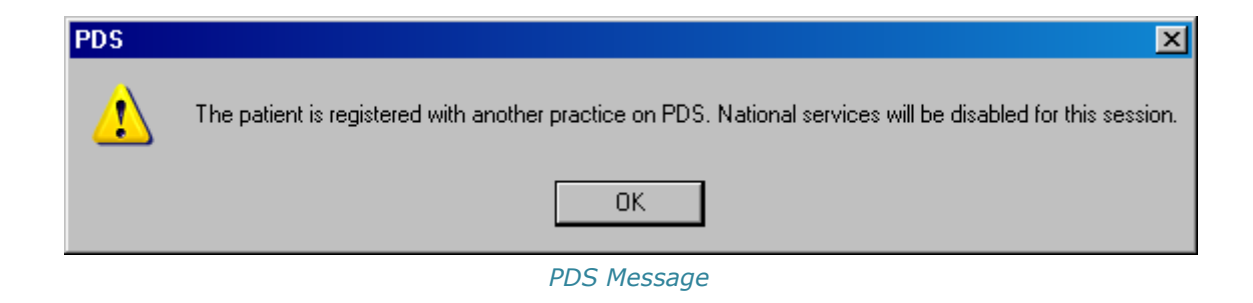

## **England - Personal Demographics Service (PDS)**

## Mismatch Screen – Set Contacts Change

From DLM 390, when viewing mismatched contacts, information retrieved from the Personal Demographics Service is now appended with (PDS):

| Mismatched Contacts                                                                                                    |                                                                                                    | × |
|----------------------------------------------------------------------------------------------------|----------------------------------------------------------------------------------------------------|---|
| Selecting <b><none></none></b> removes a existing contact details of the type from PDS and Vision.                                                                                                    | all on <u>and</u> PDS will be updated with any changes<br>same the same type from PDS and Vision.                                                                                                    |   |
| Main Home Phone         C         C         0201111111         C         0201234567 (From 23/12/2011) (PDS)         Work Phone         C         C         02082345678         C         02081234567 (From 28/09/2011) (PDS) | Selecting <b>the unlabelled contact</b><br><b>detail</b> updates the PDS with the<br>information from Vision.<br>Selecting <b>the contact detail with</b><br><b>(PDS) appended</b> updates Vision<br>with details from the PDS. |   |
| C <none><br/>C PDSUPDATE@H0TMAIL.CO.UK<br/>C AFTERUPDATEAQMT2882@YAH00.CO</none>                                                                                                    | M (From 27/07/2011) (PDS)                                                                                                    |   |

PDS Mismatch Screen - Mismatched Contacts

## **PDS Synchronisation**

When deferring a PDS match, if the patient's identity is confirmed (this is displayed in the Consultation Manager header), access is enabled to Choose and Book (CAB), Electronic Prescription Service (EPS) and Summary Care Records (SCR).

Identity Confirmed patients match on the following details:

- NHS No
- Registered Practice
- Gender
- DOB
- Surname
- Forename *or* Postcode

If these patient details do not match the patient is Unlinked and all spine services are unavailable.

**Note** – It is strongly recommended that you keep the patient details synchronised between Vision and the Spine

## **Reminder Display Changes**

Outstanding Tasks (Daybook) and Prescription Notes (EPS R2) can no longer be hidden from view in Consultation Manager, using the View menu. If you deselect Reminders from the View menu, all reminders are hidden from view except for Outstanding Tasks and Prescription Notes, which are always displayed.

**NOTE** – During the current consultation if you wish to close the reminder window, right click on the window and select **Close** from the menu. This will close the window for the displayed patient until the consultation is closed.

If you add a new reminder the reminders window is automatically expanded to show all reminders.

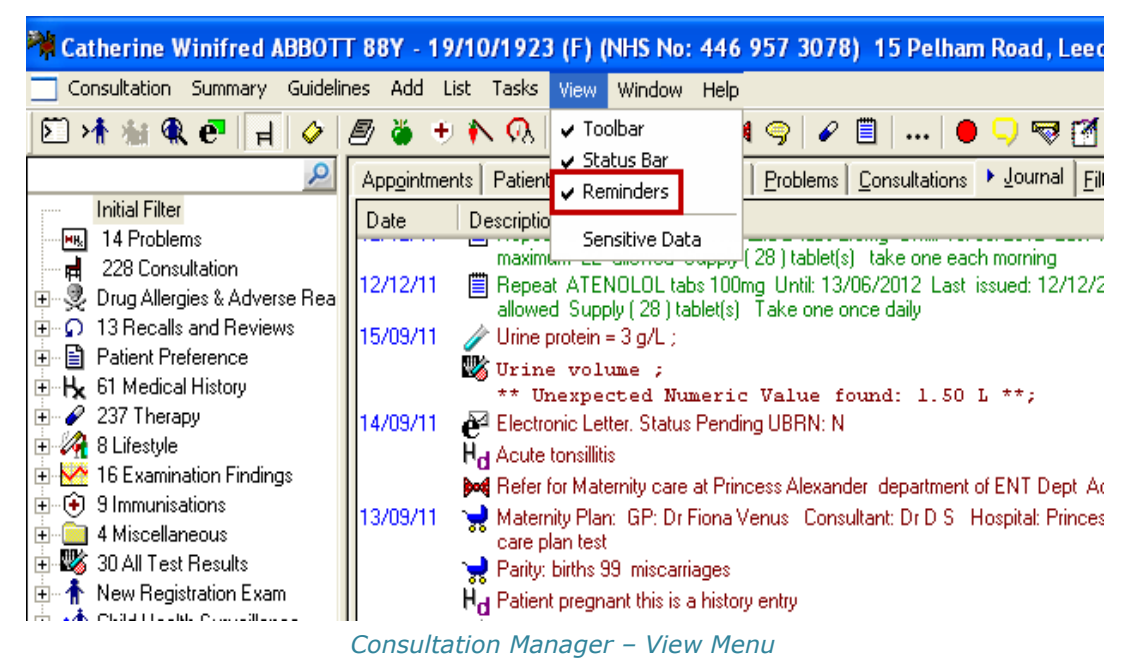

Other reminders are hidden; they can be viewed by clicking the **more** [More...] link at the bottom of the yellow reminders window.

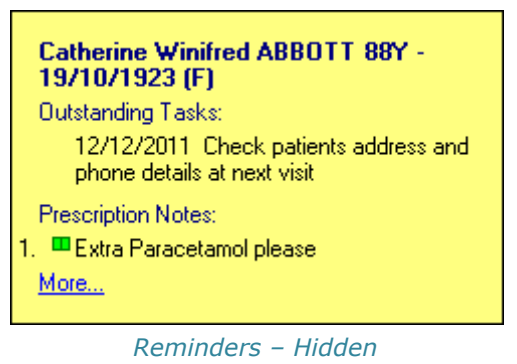

**NOTE** – If you complete or delete a prescription reminder or task, the window is not automatically hidden, click on **View** – **Reminders** to hide the window.

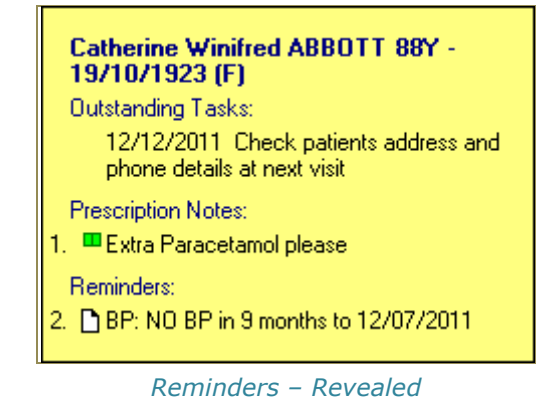

## **DXS** Repositioning

If using the new compacted DXS toolbar design, you will find that the toolbar is now positioned under the current consultation pane. If you do not use the current consultation pane, then the DXS toolbar is positioned on the left hand side under the alerts pane.

If using the old DXS design, the positions remain unchanged.

**REMINDER** – You can change your settings in **Consultation Manager** – **Options** – **Setup** – **General**, to use the compacted DXS Toolbar. See Consultation Manager on-screen help for more information.

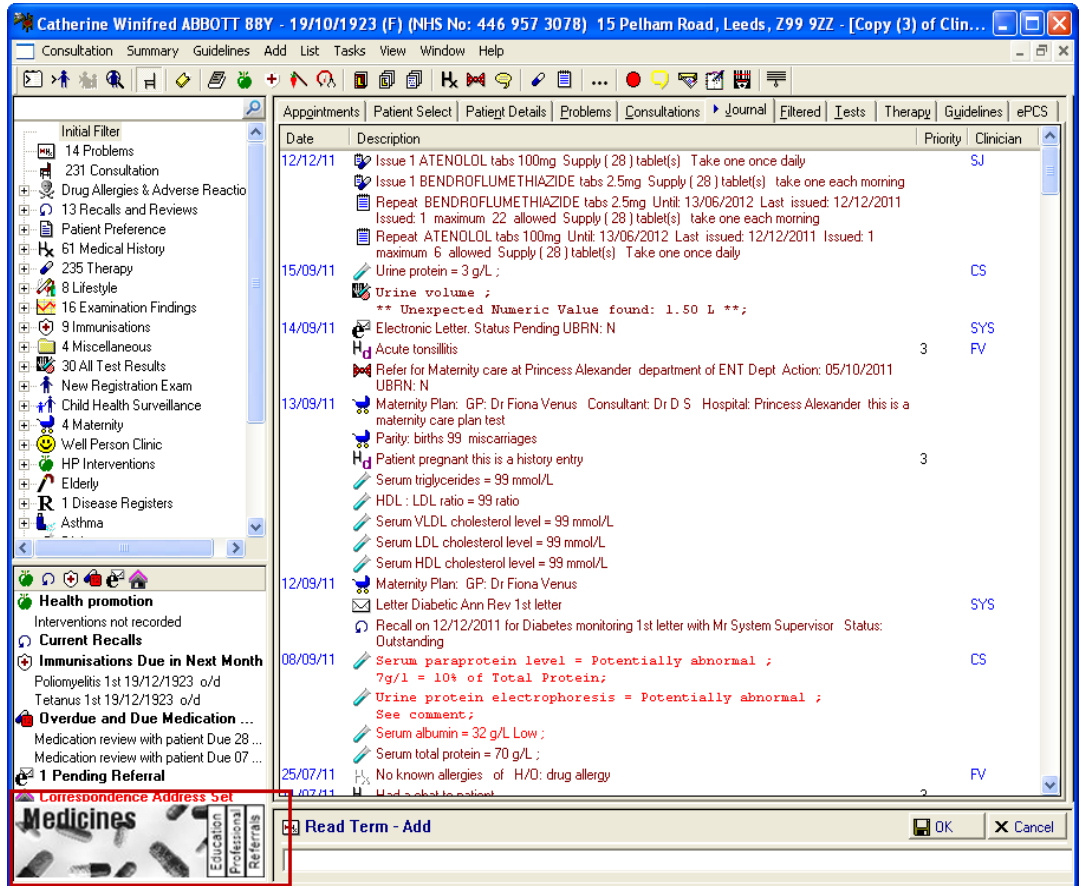

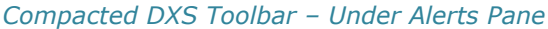

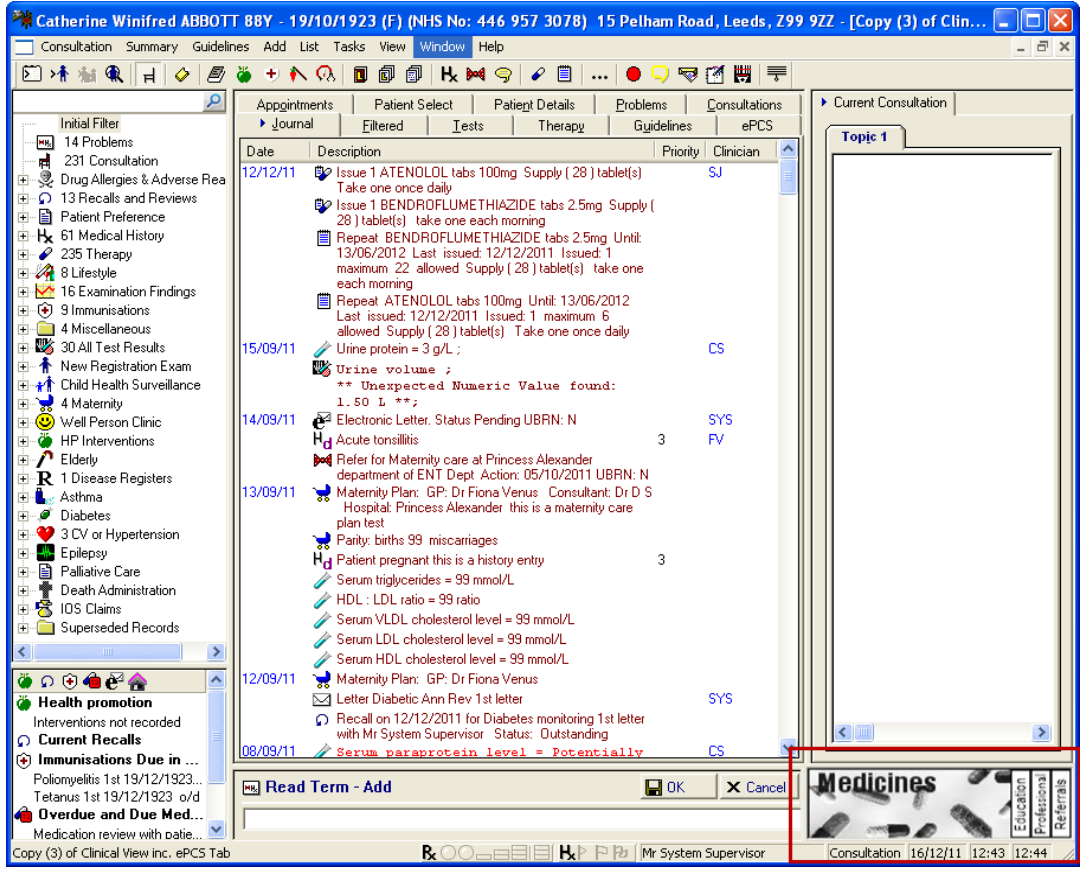

Compacted DXS Toolbar (using Consultation Pane)

## **Risk Calculator Changes**

The following changes have been made to the Read codes used to calculate risk when using the QRISK and ASSIGN risk calculators in Consultation Manager.

## Rheumatoid Arthritis - QRISK

The Read codes used to calculate the QRISK score for patients with Rheumatoid Arthritis have been changed:

Read codes used:

- **N040**\*<sup>1</sup> Rheumatoid arthritis
- **N043\*** Juvenile rheumatoid arthritis Still's disease
- **N047** Seropositive errosive rheumatoid arthritis
- **N04X** Seropositive rheumatoid arthritis, unspecified

Read codes removed:

- **14G1** H/O Rheumatoid arthritis
- **66H\*** Rheumatol. Disorder monitoring

#### Significant FH of CHD – QRISK and ASSIGN

The Read codes used to define patients with a significant Family History (FH) of CHD have changed. Only family history of CHD <60 are now included.

The Read codes used are:

- **12C2\*** FH Ischaemic heart dis. <60
- **12CM** FH Angina in 1<sup>st</sup> degree male relative <55 years
- **12CP** FH Myocardial infarct in 1<sup>st</sup> degree male relative <55 years

## **Condition - CHADS 2**

|   | Condition                | Criteria                                                    | Points |
|---|--------------------------|-------------------------------------------------------------|--------|
| С | Congestive Heart Failure | Now includes Read codes G1yz1,<br>662f, 662g, 662h and 662i | 1      |
| Α | Age                      | Now includes those that are 75 years old and over           | 1      |

## **Recommendation for anticoagulation – CHADS 2**

• Score 1, Risk Moderate now displays **Warfarin or Aspirin** under Anticoagulation Therapy

<sup>&</sup>lt;sup>1</sup> \* - Includes all Read codes in the hierarchy for that code.

• Under Score, Greater than 1 is displayed rather than 2 or Greater.

**Note** – CHADS2 scores are now only calculated on active patients, ie not transferred out.

# **Appointments Changes**

## **Non-Viewable Slot Type**

You can now mark appointment slots as non-viewable. Such slots can only be viewed from Vision Appointments; they are not visible to Consultation Manager, Mail Manager, VOS (Online) or any other module or application.

To mark slots as non-viewable:

- 1. Go to Vision Appointments.
- 2. Select Plan Slot Type.
- 3. From the Slot Type window, select an existing slot to edit, or select **Add** create a new slot type.

| 🖻 Add Slot Type    |                 |
|--------------------|-----------------|
| Description        |                 |
| Warning Message    |                 |
| Number of days the | at elet can be  |
| booked prior to ap | pointment date  |
| Colour             |                 |
| Non-Bookable       |                 |
| Non-Viewable       |                 |
| Web Default        |                 |
|                    | <u>OK</u> ancel |
|                    |                 |

Slot Type – Add

- 4. Tick the **Non-Viewable** box to make the slot type non-viewable.
- 5. Click **Close** to finish.
- 6. The slot type can be added to the appointments book using the right mouse menu, or to use the slots regularly, add the slot type to a session(s) then use it in a personal plan and extend the books.

# **Clinical Audit Changes**

## **DH ImmForm Website Reporting – England**

In England all immunisation audits which are named as HPA Reporting Audits can now be used to produce a message that will be sent automatically to the DH ImmForm website. The program to make this happen is included in DLM 390 but has previously been installed at all Managed Server sites and was available to download from the INPS website. All audits that can trigger these messages will in future be delivered by SIS upgrades or be available for download from the website. The Seasonal Flu vaccination reporting is now over and Pneumococcal vaccination must be reported by 17<sup>th</sup> April 2012 for this year, so the next immunisation report due will be MMR Catch Up which is due in September 2012.

In Scotland only Seasonal Flu Vaccination and Flu Like illness are reported automatically at the moment.

The audits can be used for call and recall and local reporting by all countries.

For further details see the HPA Reporting user guide v8 on the INPS website (<u>http://www.inps4.co.uk/my\_vision/vua/cfh</u>).

# **Mail Manager Changes**

## Medical Interoperability Gateway (MiG)

## Discharge Messages

MiG discharge are no longer automatically assigned to the registered GP, they are now assigned to the Practice Manager who can redirect the message to whichever Clinician is required.

## **Practice Access**

Messages from Practice Access are sent to Mail Manager from the MiG and are automatically filed in the patient record.

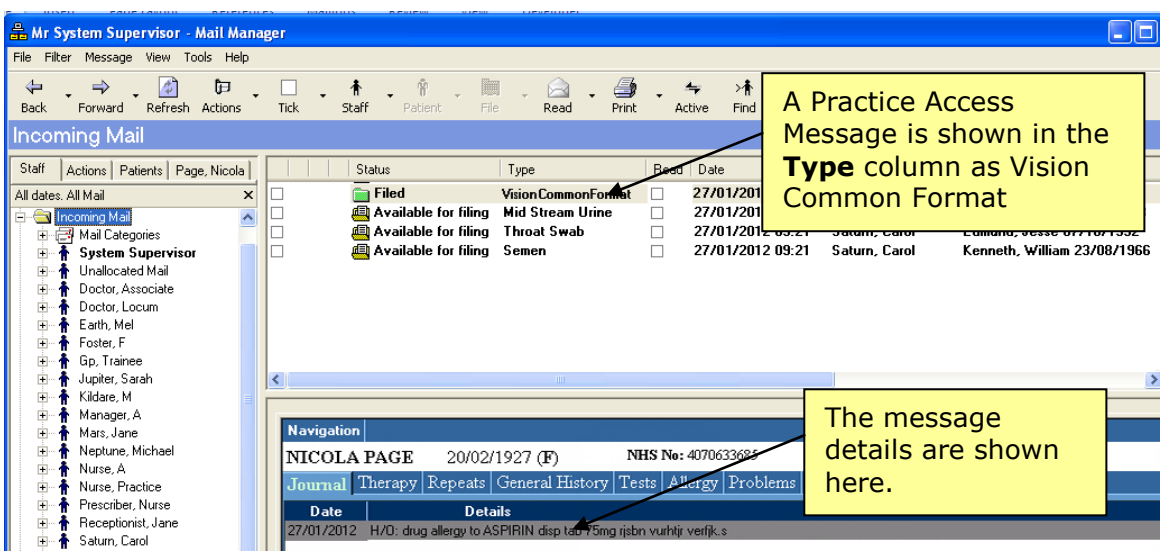

Mail Manager – Practice Access Message

| 🏘 Nicola PAGE 84Y - 20/02/  | 927 (F) (NHS          | No: 407 063 3685)           | 11 Slocum House, The An                   | chorage, Leeds,      | Z99 9ZZ - | [Copy (3) o    |
|-----------------------------|-----------------------|-----------------------------|-------------------------------------------|----------------------|-----------|----------------|
| Consultation Summary Guidel | nes Add List          | Tasks View Window I         | Help                                      |                      |           |                |
| 🗵 >t 🕷 🗬 📊 🧇                | 🕘 🍎 🕈 🖒               | 👧 🖬 🗊 🖪 🖪                   | ( 🎮 🥱   🖋 🗒     🖲                         | ) 🤜 🗟 🔛              | ₹         |                |
| 2                           |                       | Therapy                     | Guidelines                                |                      |           | ePCS           |
| Initial Filter              | App <u>o</u> intments | Patient Select              | Patie <u>n</u> t Details <u>P</u> roblems | <u>Consultations</u> | Journal   | Filtered       |
| 12 Problems                 | Date De               | scription                   |                                           |                      |           | Priority Clini |
| TU7 Consultation            | 27/01/12              | H/O: drug allergy Unlikely  | Mild Allergy to ASPIRIN disp tab          | 75mg                 |           | CS             |
|                             | 22/08/08 Ha           | Did not attend - no reasor  | )                                         |                      |           | 3 JM1          |
| 🗄 📲 Patient Preference 🝵    | 10/08/08 🕸            | Issue 21 Atorvastatin tabl  | ets 10mg_Supply (28) _take one            | daily                |           | ME             |
| 🗄 🕂 🕂 115 Medical History   | 🛛 🖤                   | Issue 54 Aspirin dispersibl | e tablet 75mg_Supply(28) take             | one daily            |           | MN             |
| 🕂 🖅 🥒 150 Therapy           | 🖤                     | Issue 56 Bisoprolol tablets | 1.25mg Supply (28) take one               | daily                |           |                |
| Сс                          | nsultation            | Manager – Prac              | ctice Access Messag                       | ie Filed             |           |                |

## Pathology – Changes to Valid Units

As part of the Pathology Messaging Implementation Project (PMIP) changes have been made to the list of valid units for pathology messages.

## New Valid Units:

| Description (not used Vision) | New Valid Unit |  |
|-------------------------------|----------------|--|
| # per total count             | #/[tot]        |  |
| # per high power field        | #/HPF          |  |
| billion per litre             | #G ( )/L       |  |
| thousand per litre            | #k ( )/L       |  |
| million per litre             | #M ( )/L       |  |
| trillion per litre            | #T ( )/L       |  |
| percent haemoglobin           | %Hb            |  |

| per gram of haemoglobin                                        | /g(Hb)               |  |
|----------------------------------------------------------------|----------------------|--|
| 1/cubic metre                                                  | /m*3                 |  |
| Arbitrary Unit (no international reference material) per litre | AU/L                 |  |
| cell (count) per litre                                         | cell/L               |  |
| centimetre                                                     | cm                   |  |
| number of genomic copies per litre                             | copy/L               |  |
| femtogram per litre                                            | fg/L                 |  |
| gram per 24 hour                                               | g/24h                |  |
| gram per hour                                                  | g/h                  |  |
| gram per kilogram                                              | g/kg                 |  |
| billion cell per litre (cell 10*9 per litre)                   | Gcell/L              |  |
| billion copy per litre (copy 10*9 per litre)                   | Gcopy/L              |  |
| Inch                                                           | inch                 |  |
| International Normalised Ratio Units                           | INR U                |  |
| thousand AU per litre (AU 10*3/L)                              | kAU/L                |  |
| thousand cell per litre (cell 10*3 per litre)                  | kcell/L              |  |
| thousand copy per litre (copy 10*3 per litre)                  | kcopy/L              |  |
| litre per 24 hour                                              | L/24h                |  |
| litre per hour                                                 | L/h                  |  |
| lumen per square metre                                         | lm/m*2               |  |
| square metre                                                   | m*2                  |  |
| metres/second2                                                 | m/s*2                |  |
| million AU per litre (AU 10*6/L)                               | MAU/L                |  |
| million cell per litre (cell 10*6 per litre)                   | Mcell/L              |  |
| million copy per litre (copy 10*6 per litre)                   | Mcopy/L              |  |
| milligram per 24 hour                                          | mg/24h               |  |
| milligram per gram dry tissue (mg/g{dryÆtis})                  | mg/g(dry wt)         |  |
| milligram per gram wet tissue (mg/g{wet'tis})                  | mg/g(wet wt)         |  |
| milligram per hour                                             | mg/h                 |  |
| milligram per kilogram                                         | mg/kg                |  |
| milligrams/cubic metre                                         | mg/m*3               |  |
| milligram per milligram (% or g/g)                             | mg/mg                |  |
| milli-international units/millilitre                           | mIU/mL               |  |
| GFR                                                            | mL/24h/1.73m*2       |  |
| millilitre per hour                                            | mL/h                 |  |
| millilitres/minute/1.73 metres squared                         | mL/min/1.73m*2       |  |
| millimole per 24 hour                                          | mmol/24h             |  |
| millimole per gram dry tissue (mmol/g{dryÆtis})                | mmol/g(dry wt)       |  |
| millimole per gram wet tissue (mmol/g{wet'tis})                | mmol/g(wet wt)       |  |
| millimole per kilogram                                         | mmol/kg              |  |
| Multiple of the median                                         | МоМ                  |  |
| nanograms/millilitre/hour                                      | ng/mL/h              |  |
| nanomole/10^9 platelets                                        | nmol/10*9(platelets) |  |
| nanomole per 24 hour                                           | nmol/24h             |  |

| nanomoles/hour/millilitre                           | nmol/h/mL        |  |
|-----------------------------------------------------|------------------|--|
| nanomole per kilogram                               | nmol/kg          |  |
| nanomoles/millimole creatinine                      | nmol/mmol(creat) |  |
| nanomoles/mole creatinine                           | nmol/mol(creat)  |  |
| plaque forming unitsá                               | PFU              |  |
| picolitre                                           | pL               |  |
| picomole per 24 hour                                | pmol/24h         |  |
| picomole per kilogram                               | pmol/kg          |  |
| trillion cell per litre (cell 10*12 per litre)      | Tcell/L          |  |
| unit                                                | U                |  |
| units/day                                           | U/d              |  |
| microgram per 24 hour                               | ug/24h           |  |
| microgram per gram dry tissue (ug/g{dryÆtis} )      | ug/g(dry wt)     |  |
| microgram per gram wet tissue (ug/g{wet'tis})       | ug/g(wet wt)     |  |
| microgram per hour                                  | ug/h             |  |
| micrograms/millimole creatinine                     | ug/mmol(creat)   |  |
| microinternational unit                             | ulU/L            |  |
| microlitre                                          | uL               |  |
| micromole per 24 hour                               | umol/24h         |  |
| micromole per gram dry tissue (umol/g{dryÆtis})     | umol/g(dry wt)   |  |
| micromole per gram wet tissue (umol/g{wet'tis})     | umol/g(wet wt)   |  |
| micromole per hour gram protein (umol/h/g{protein}) | umol/h/g(Prot)   |  |
| micromole per hour and litre                        | umol/h/L         |  |
| micromole per kilogram                              | umol/kg          |  |
| micromoles/millimole creatinine                     | umol/mmol(creat) |  |
| microUnit per litre (Unit 10*-6 per litre)          | uU/L             |  |
| ngTDP/g Hb                                          | ngTDP/g Hb       |  |
| Picomole/Gramme Haemoglobin                         | pmol/g Hb        |  |

## Changes to Valid Units:

| Description (not used Vision)   | Old Value    | New Value      |
|---------------------------------|--------------|----------------|
| Colony Forming Unit             | (cfu)        | (cfU)          |
| Optical density                 | (od)         | OD             |
| рН                              | (ph)         | рН             |
| Feet and inches                 | feet         | ft             |
| International Unit              | iu           | IU             |
| International Units/Day         | iu/d         | IU/d           |
| International Units/Litre       | iu/L         | IU/L           |
| International Units/Millilitre  | iu/mL        | IU/mL          |
| Kilounits/Litre                 | ku/L         | kU/L           |
| Milliunits/Millilitre           | mu/mL        | mU/mL          |
| Units/Litre                     | u/L          | U/L            |
| Milliunits/Litre                | mu/L         | mU/L           |
| 1/Hundred White Blood Cells     | /100WBC      | /100(WBC)      |
| international units/decilitre   | iu/dL        | IU/dL          |
| kilo-international units/litre  | kiu/L        | kIU/L          |
| milli-international units/litre | miu/L        | mIU/L          |
| units/decilitre                 | u/dL         | U/dL           |
| units/gram                      | u/g          | U/g            |
| units/gram Haemoglobin          | u/g(Hb)      | U/g(Hb)        |
| units/millilitre                | u/mL         | U/mL           |
| nanomoles/hour/millilitreRBC    | nmol/h/mLRBC | nmol/h/mL(RBC) |
| micro units /specimen           | uu/spec      | uU/spec        |